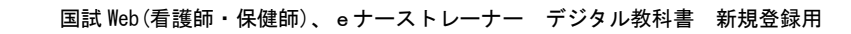

2023.4.5 メディアセンター

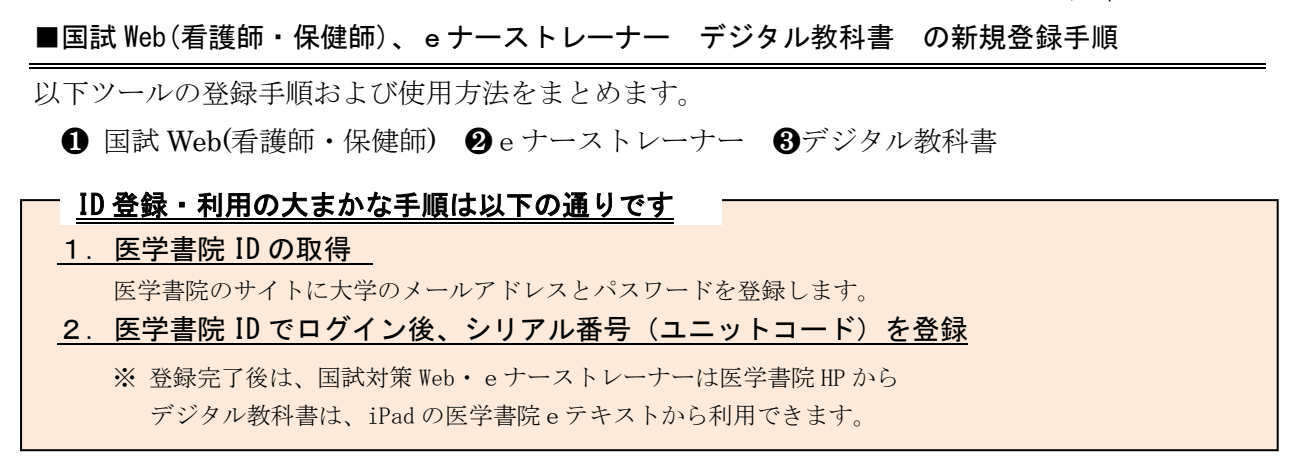

1. 医学書院 ID の取得

<u>https://my.islib.jp</u>/ にアクセスします。(右の QR コードからもアクセスできます。)

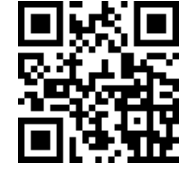

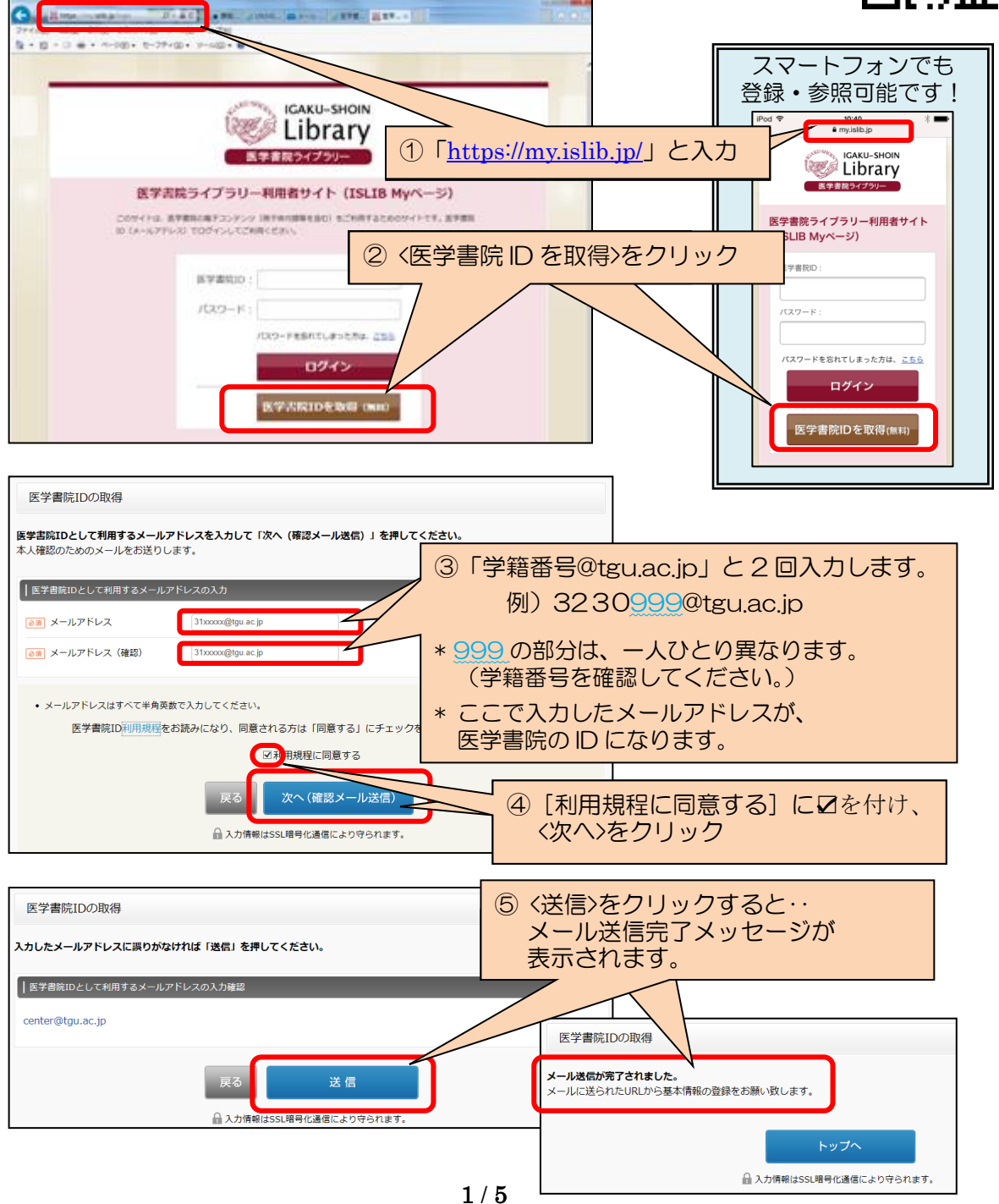

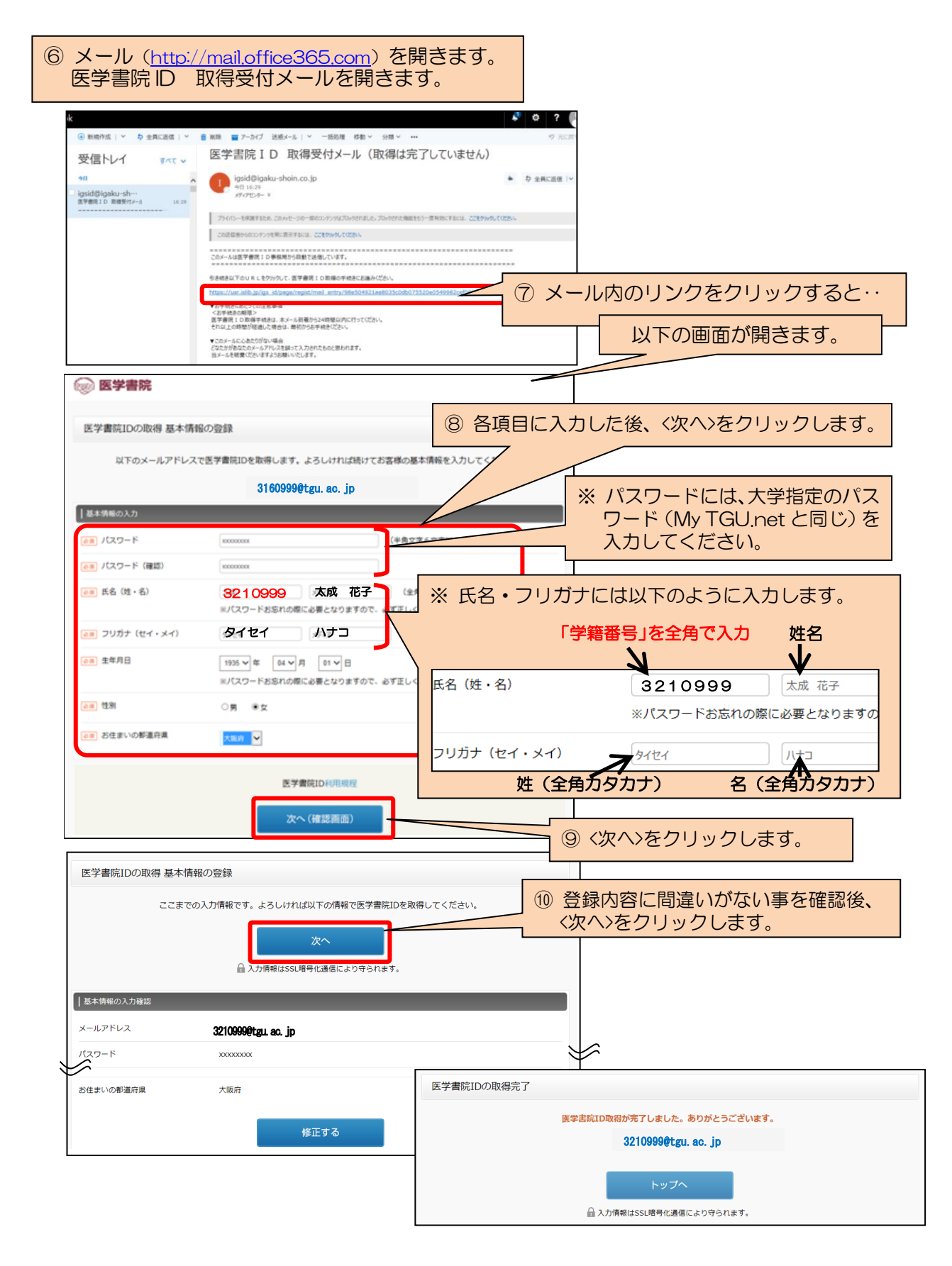

※ 以上で、「1. 医学書院 ID の取得」作業は完了です。
続いて、取得した医学書院 ID でログインし、以下3つのシリアル番号を登録します。
●国試 Web(看護師・保健師) ② e ナーストレーナー ③デジタル教科書

上記画面の<トップへ>をクリックします。